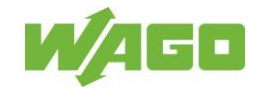

## Cutter

The cutter was developed to cut WAGO print material.

The cutter is a Smart Printer accessory and is for use with this material only. The following information will support you in operating the cutter. Only use print material approved to cut by WAGO. The cutter does not contain any parts that need to be serviced by the user. Do not open the enclosure. Do not insert objects through the labels bay in the cutter unit.

## Danger

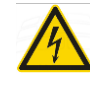

Warning against high voltage There is a risk of electric shock. Disconnect the printer from the power supply before starting any installation work.

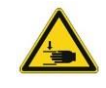

Warning against hand injuries The fingers can be crushed or otherwise injured. Do not put your fingers in the cutter.

Notice

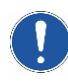

The increasing number of built-in products on a DIN rail leads to tolerance-related deviations in the overall length. Cuttings should not exceed a length of 39,37" (1000 mm).

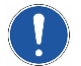

Cuttings should not below a length of 1,18" (30 mm).

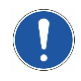

If printer/accessories and operating software are operated in separate rooms, check the printer for errors after each print job.

# Description

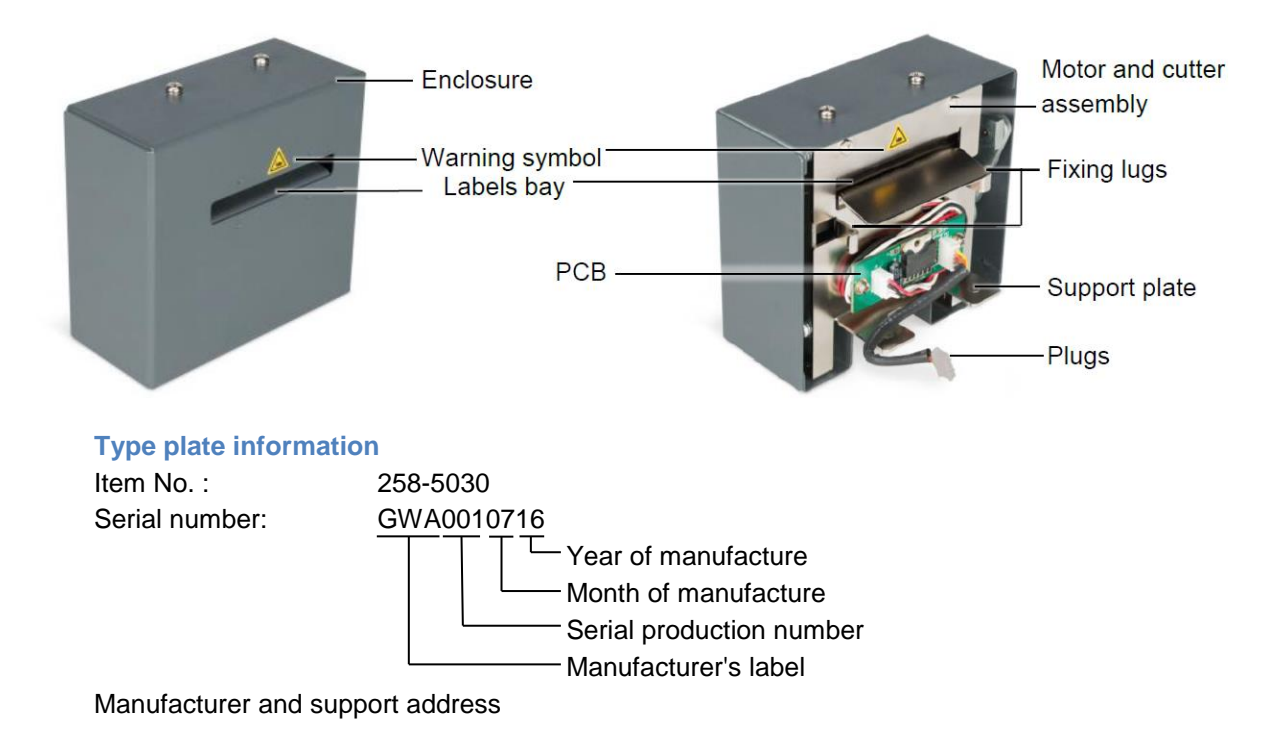

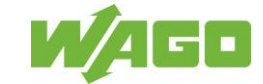

### Smart Printer Accessories – Cutter Instructions WAGO Kontakttechnik GmbH Co. KG – Hansastraße 27 – 32423 Minden/Germany

#### **Technical data**

| Dimensions        | Altitude                 | 4,20"                                         |
|-------------------|--------------------------|-----------------------------------------------|
|                   | Length                   | 5,15"                                         |
|                   | Width                    | 2,40"                                         |
| Weight            |                          | 1,060 kg                                      |
| Nominal Voltage   |                          | 24 DCV                                        |
| Ambient operating | During operation         | +32°F +104°F                                  |
| temperature       | During transport/storage | +14°F +140°F                                  |
| Ambient humidity  | During operation         | 20 to 85 %, relative humidity, non-condensing |
|                   | During transport/storage | 10 to 90 %, relative humidity, non-condensing |
| Print material    | Max. width               | 1,81"                                         |
|                   | Max. thickness           | 250 µm                                        |

#### Hard- und Software requirements

| Smart Printer requirements |                    |                    |
|----------------------------|--------------------|--------------------|
|                            | Printer type       | Smart Printer      |
|                            | From month/year of | 0814 – August 2014 |
|                            | manufacture        |                    |
|                            | Firmware version   | 1.UW7u             |

| Software requirements |                       |                            |
|-----------------------|-----------------------|----------------------------|
|                       | <i>smart</i> SCRIPT   | Version 3.88.9.0 or higher |
|                       | WAGO Printer-Settings | Version 2.4.0.0 or higher  |

Always use the most up-to-date version of the software. Check your existing installation to make sure that it is up to date, or download the newest version:

Link: www.wago.com/Smart Printer

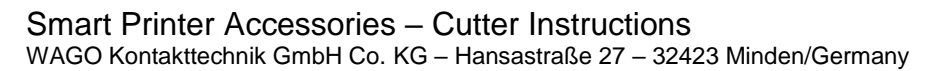

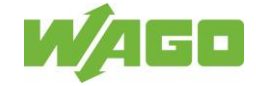

### **Connection to the printer**

Open the Smart Printer. Fold out of the printer (print mechanism and enclosure cover) until it locks firmly in place.

Remove the front panel of the printer.

- 1. Insert a small screwdriver into the gap between the blue enclosure and the spindle surface of the front panel.
- 2. Press the screwdriver downwards and using a light lever movement, loosen and remove the front panel.

Fig. C1

- 3. Pay attention to the correct orientation of the connector.
- 4. Plug the cutter connector into the board connector on the printer.

Fig. C2

- 5. Lift the cutter unit and insert the fixing lungs into the guiding grooves on the printer.
- 6. Lower the cutter until it rests on the support plate.

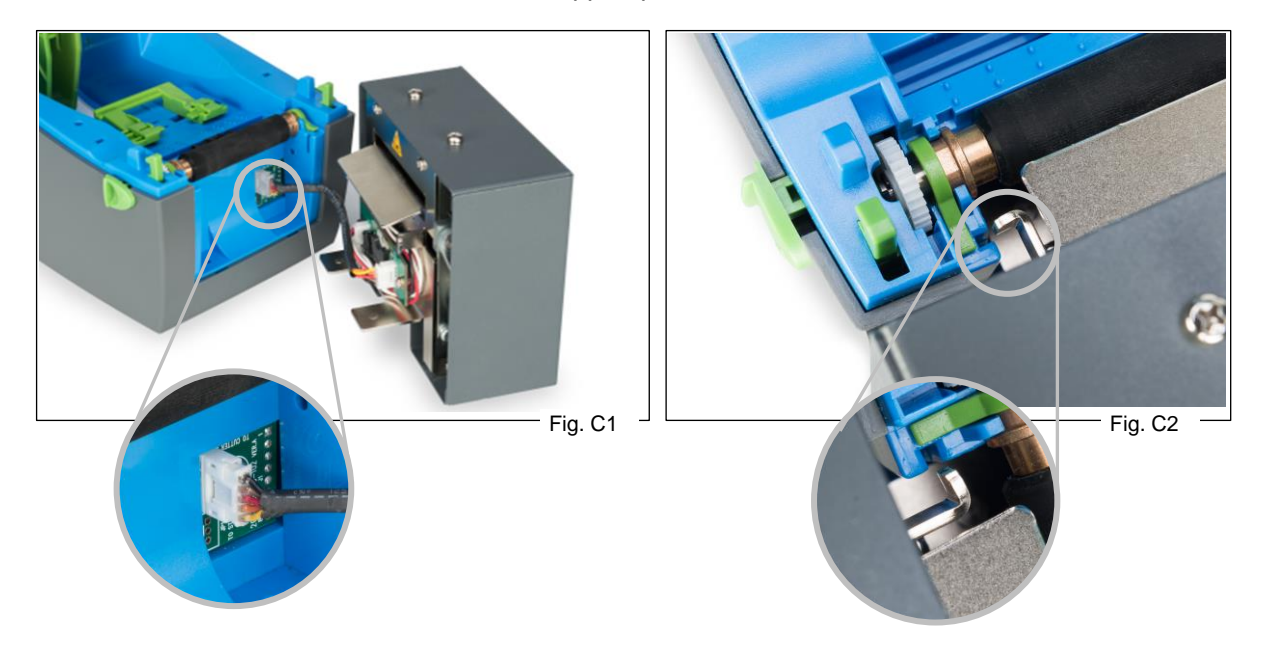

Fig. C3 Printer and installed cutter. Guide the print material through the cutter. Close the printer.

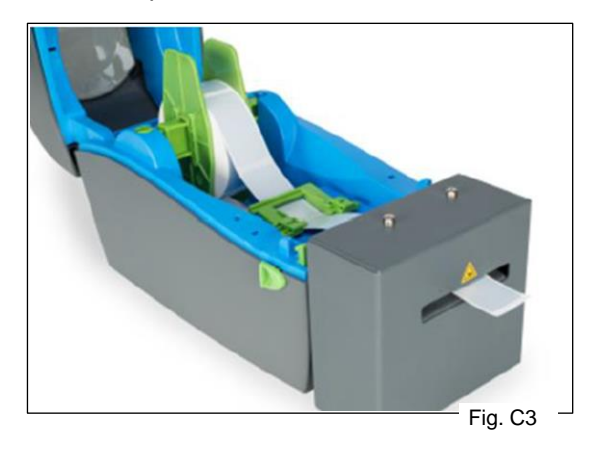

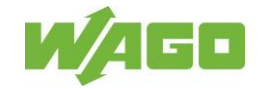

## WAGO Printer Settings - Activate the cutter

## The use of the cutter is transferred to the *smart*PRINTER via the Software WAGO Printer-Settings.

## Start the WAGO Printer Settings:

Select directory 1.

Select print material 2.

Select gear icon 3 for print material.

Activate [Cutter active] in the selection window.

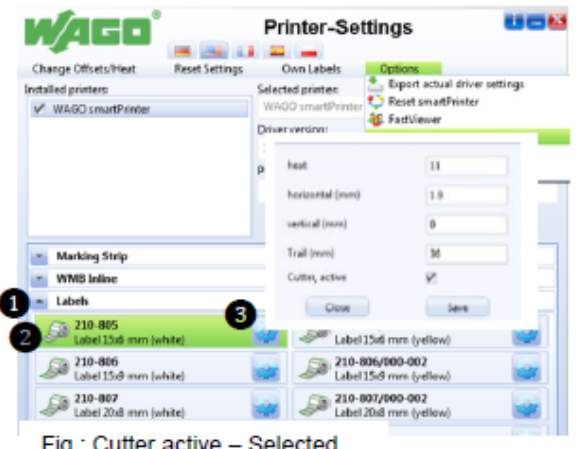

Fig.: Cutter active - Selected

Changing the values [Save] then [Close]. Now perform several test printouts.

Note:

The [Cutter active] and [Overrun (mm)] options are only available to you for print materials that are approved for cutting with the cutter.

[Cutter active] = Selected The value entered in [Overrun (mm)] defines the feed path of the print material to the knife position of the cutter.

Notice: Increase or decrease the overrun value stepwise in one tenth (1/10) increments. The overrun value may not exceed 38 mm!

The printer needs the test printouts to adjust and implement the correction values.

| Seriess      | Item Number     |
|--------------|-----------------|
|              | 210-702         |
|              | 210-801804      |
| 0            | 210-812813      |
| 3            | 210-831834      |
|              | 210-870877      |
|              | 210-876/000-002 |
|              | 211-835836      |
| <del>.</del> | 211-836/000-002 |
| 저            | 211-855857      |
|              | 211-861863      |

## Approved print material to be cut

| Seriess | Item Number     |  |
|---------|-----------------|--|
| 709     | 709-178         |  |
| 757     | 757-901/000-050 |  |
| 2009    | 2009-110        |  |

## **Commissioning and Use**

Check the label bay before every printing task.

If there are any labels in the bay, remove them with a bristle brush, wooden spatula or other similar instrument.

Avoid any damage to the coating film. •

Short cut-off sections may cling to the label bay due to static discharge.

Check the label bay after each print task.

If there are any labels in the bay, remove them with a bristle brush, wooden spatula or other similar instrument.

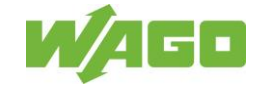

## **Cleaning and Maintenance by the User**

Contamination in the label bay or static discharge may impair discharge of the cut print material. Contamination in the cutting unit impair discharge of the cut print material or reduce the quality of the cut-off labels.

Before using the cutting unit, check the label bay and the cutter for contamination.

**Recommended Cleaning:** 

- For visible contamination in the label bay
- When short cut-off material accumulates in the label bay
- When the cut-off material impairs the cutting operation
- Minimum: Every six months

**Cleaning Steps:** 

- 1. Switch the printer off.
- 2. Open the housing cover.
- 3. Lift the cutting unit until the fixing lugs are released from the guiding grooves on the printer.
- 4. Disconnect the cutting unit connector from the PCB connector on the printer.
- 5. Unscrew and remove the screws from the top and bottom of the housing (Fig.1).
- 6. Remove the motor and cutting unit assemblies from the housing (Fig. 2).
- 7. Unscrew and remove the screws from the motor and cutter assembly (Fig.3).
- 8. Clean the cutting knife (Fig.4 and Fig.5).

Use 99% isopropyl alcohol (IPA) and a clean, soft, lint-free cloth without any hard particles to clean the cutting knife.

9. Clean the labels bay (Fig.6).

Use a clean, soft, lint-free cloth without any hard particles to clean the label bay. Moisten the cloth with an oil sprayer to dampen it.

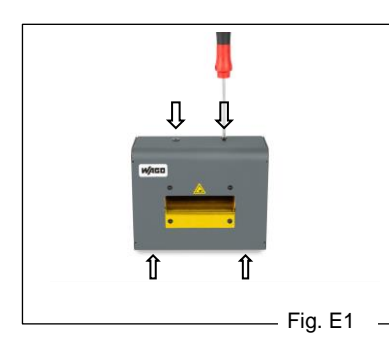

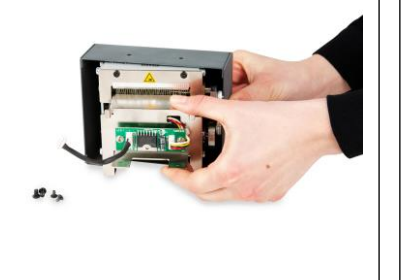

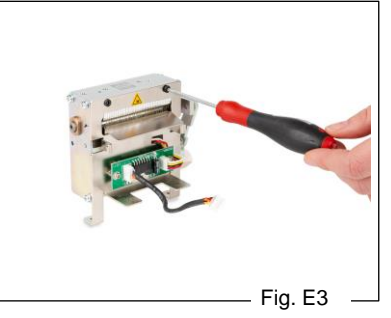

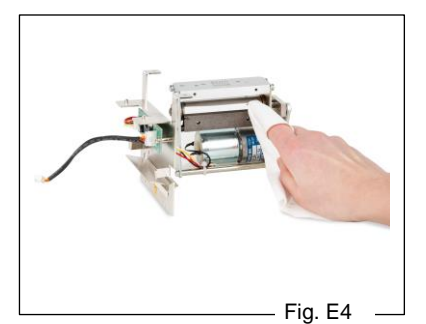

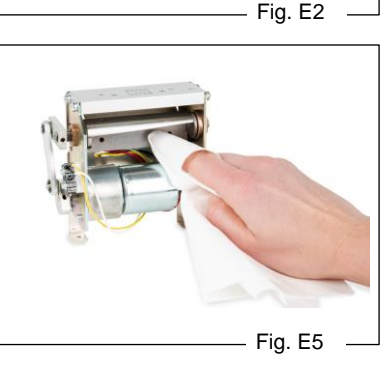

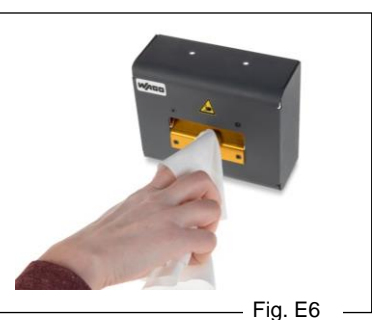

Figures E1 to E6 show a newer cutter type.